با سلام و احترام

ضمن خوش آمدگویی به شرکت کنندگان خواهشمند است جهت استفاده از سیستم وب کنفرانس معاونت غذا و داروی دانشگاه علوم پزشکی شهید بهشتی نکات زیر را رعایت فرمایید :

- ۲۰٫۳ استفاده نموده و از فعال بودن Adobe Flash Player نسخه ۲۰٫۳
   ۲۰٫۳ استفاده نموده و از فعال بودن Adobe Flash Player نسخه ۲۰٫۳
   ۲۰٫۳ المینان حاصل کنید.
  - ۲. آدرس meeting.sbmu.ac.ir/fdo را در محل آدرس مرورگر وارد نمایید:

| FDA SBMU Meetings                                                              | × +                          |              |       |  |  |  |  |  |  |
|--------------------------------------------------------------------------------|------------------------------|--------------|-------|--|--|--|--|--|--|
| ← → ♂ ☆                                                                        | 🖸 🔏 🚧 meeting.sbmu.ac.ir/fdo | 😇 🏠 🔍 Search | III ( |  |  |  |  |  |  |
| This plugin is vulnerated by undered.<br>Ran Ababe Flank<br>Creek for undered. |                              |              |       |  |  |  |  |  |  |
| Check our troubleshooting o                                                    | agg for further assistance.  |              |       |  |  |  |  |  |  |

(در صورت مشاهده پیغام زیر روی عبارت Run Adobe Flash کلیک نمایید)

با نام مرکز و نام خودتان بعنوان مثال FDA-Asaadi بصورت مهمان (Guest) وارد شوید. مانند شکل زیر :

| × +              | 1 105                                                                                            | <b>A</b>                                                                                                    |                                                                                                    |                                                                                                    |     |                                                                                                    |                                                                                                    |                                                                                                    |                                                                                                    |               |                                                                                                    | le le               |
|------------------|--------------------------------------------------------------------------------------------------|----------------------------------------------------------------------------------------------------|----------------------------------------------------------------------------------------------------|----------------------------------------------------------------------------------------------------|-----|----------------------------------------------------------------------------------------------------|----------------------------------------------------------------------------------------------------|----------------------------------------------------------------------------------------------------|----------------------------------------------------------------------------------------------------|---------------|----------------------------------------------------------------------------------------------------|---------------------|
|                  | 🛛 🔏 meeting.sbr                                                                                  | mu.ac.ir/fdo                                                                                                    |                                                                                                    |                                                                                                    |     |                                                                                                    |                                                                                                    | ⊠ ☆                                                                                                    | Q Search                                                                                                    |               |                                                                                                    | lii\                |
|                  |                                                                                                  |                                                                                                    |                                                                                                    |                                                                                                    |     |                                                                                                    |                                                                                                    |                                                                                                    |                                                                                                    |               |                                                                                                    |                     |
| E° CONN          | ECT <sup>™</sup>                                                                                 |                                                                                                    |                                                                                                    |                                                                                                    |     |                                                                                                    |                                                                                                    |                                                                                                    |                                                                                                    |               |                                                                                                    |                     |
|                  |                                                                                                  |                                                                                                    |                                                                                                    |                                                                                                    |     |                                                                                                    |                                                                                                    |                                                                                                    |                                                                                                    |               |                                                                                                    |                     |
| BMU Me           | etings                                                                                           |                                                                                                    |                                                                                                    |                                                                                                    |     |                                                                                                    |                                                                                                    |                                                                                                    |                                                                                                    |               |                                                                                                    |                     |
| Guert            |                                                                                                  |                                                                                                    |                                                                                                    |                                                                                                    |     |                                                                                                    |                                                                                                    |                                                                                                    |                                                                                                    |               |                                                                                                    |                     |
| ouesc            |                                                                                                  |                                                                                                    |                                                                                                    |                                                                                                    |     |                                                                                                    |                                                                                                    |                                                                                                    |                                                                                                    | · * . 1 . 1 k | . آلده فاورس ا                                                                                                    |                     |
| FDA-Asaadi       |                                                                                                  |                                                                                                    |                                                                                                    |                                                                                                    |     |                                                                                                    |                                                                                                    |                                                                                                    |                                                                                                    | 000           |                                                                                                    | 47 J.N.<br>49 49    |
| Enter F          | loom                                                                                             |                                                                                                    |                                                                                                    |                                                                                                    |     |                                                                                                    |                                                                                                    |                                                                                                    |                                                                                                    | to and        | ſ                                                                                                    | TAN-                |
| for hosts, recor | password<br>mmended for registe                                                                  | ered users)                                                                                                    |                                                                                                    |                                                                                                    |     |                                                                                                    |                                                                                                    |                                                                                                    |                                                                                                    | أشكر          | as to                                                                                                    |                     |
|                  |                                                                                                  |                                                                                                    |                                                                                                    |                                                                                                    |     |                                                                                                    |                                                                                                    |                                                                                                    |                                                                                                    | -             |                                                                                                    |                     |
|                  |                                                                                                  |                                                                                                    |                                                                                                    |                                                                                                    |     |                                                                                                    |                                                                                                    |                                                                                                    |                                                                                                    | ,             | مردور                                                                                                    | * /                 |
|                  |                                                                                                  |                                                                                                    |                                                                                                    |                                                                                                    |     |                                                                                                    |                                                                                                    |                                                                                                    |                                                                                                    |               | علو) بي                                                                                                    | والس                |
|                  |                                                                                                  |                                                                                                    |                                                                                                    |                                                                                                    |     |                                                                                                    |                                                                                                    |                                                                                                    |                                                                                                    |               |                                                                                                    |                     |
|                  |                                                                                                  |                                                                                                    |                                                                                                    |                                                                                                    |     |                                                                                                    |                                                                                                    |                                                                                                    |                                                                                                    |               |                                                                                                    |                     |
|                  |                                                                                                  |                                                                                                    |                                                                                                    |                                                                                                    |     |                                                                                                    |                                                                                                    |                                                                                                    |                                                                                                    |               |                                                                                                    |                     |
|                  | * +<br>* CONN<br>3MU Me<br>Guest<br>FDA-Asaadi<br>Enter f<br>your login and<br>for hosts, record | x +<br>© & meetingsb<br>CONNECT<br>3MU Meetings<br>Guest<br>FDA-Asaadi<br>Enter Room<br>your login and password<br>for hosts, recommended for registe | x +<br>© 2 meeting sbmu.acir/fdo<br>CONNECT<br>3MU Meetings<br>Guest<br>FDA-Asaadi<br>Enter Room<br>your login and password<br>for hosts, recommended for registered users) | x +<br>@ W meetingsbmuacir/fdo<br>CONNECT"<br>3MU Meetings<br>Guest<br>FDA-Asaad<br>Enter Room<br>your login and password<br>for hosts, recommended for registered users) | x + | x +<br>@ meetingsbmu.acir/fdo<br>CONNECT<br>3MU Meetings<br>Guest<br>FDA-Asaadi<br>Enter Reom<br>your login and password<br>for hosts, recommended for registered users) | x  meetingsbmuacir/fdo CONNECT CONNECT Guest FDA-Asaad meetings your login and password for hosts, recommended for registered users) | Meetingsbmu.acir/fdo CONNECT  Guest  FDA-Asaad  Enter Room  your login and password for hosts, recommended for registered users) | meetingsbmuacit/fdo     m      m      m     m |               | A meeting domuacily/to     A search     CONNECT      Source      Source      Sour | <ul> <li></li></ul> |

بعد از ورود به جلسه جهت درخواست برای صحبت ،از کلید Raise Hand استفاده کنید که در صورت اجازه میزبان جلسه آیکون های میکروفن و دوربین برایتان فعال خواهد شد.

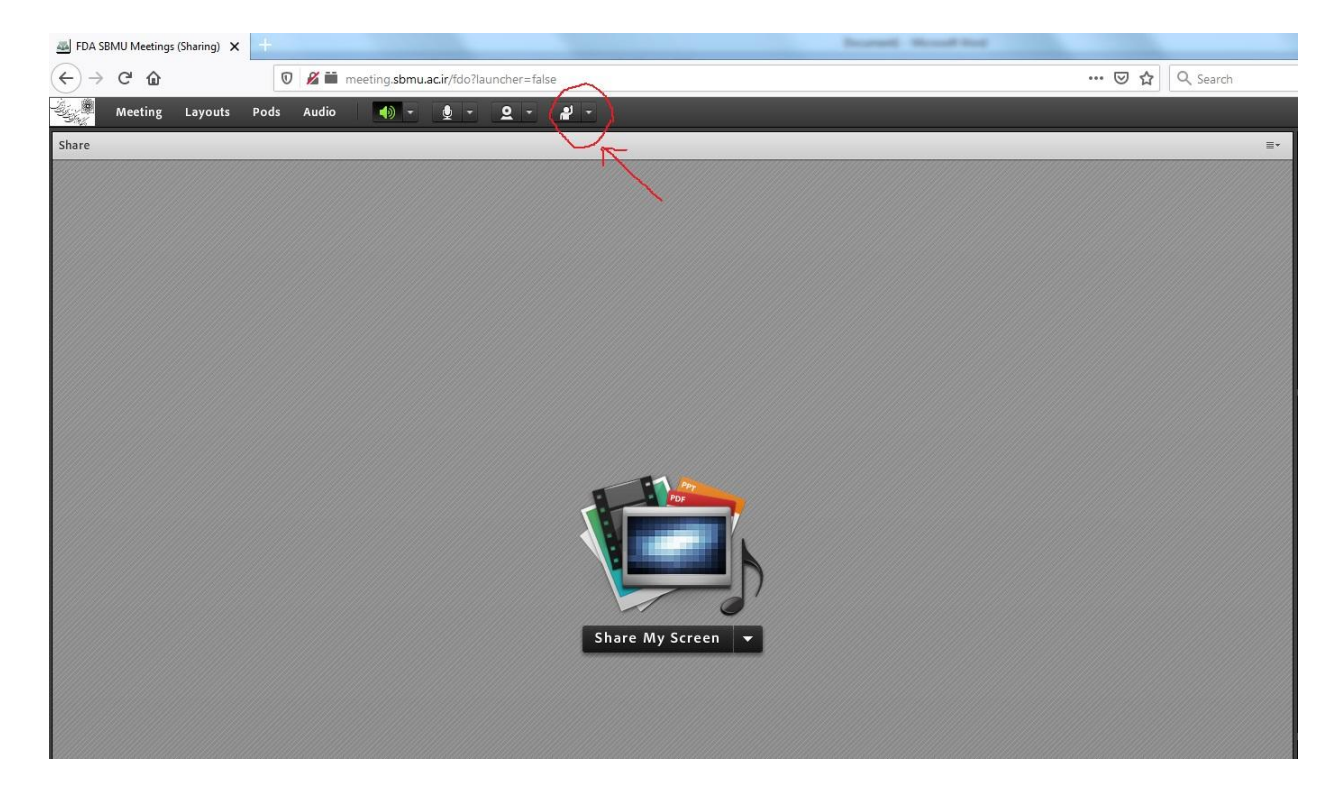

**با کلیک روی آیکون میکروفن پیغام زیر روی صفحه نمایش شما ظاهر میگردد که با کلیک روی کلید Allow میکروفن شما جهت** صحبت آماده می باشد.

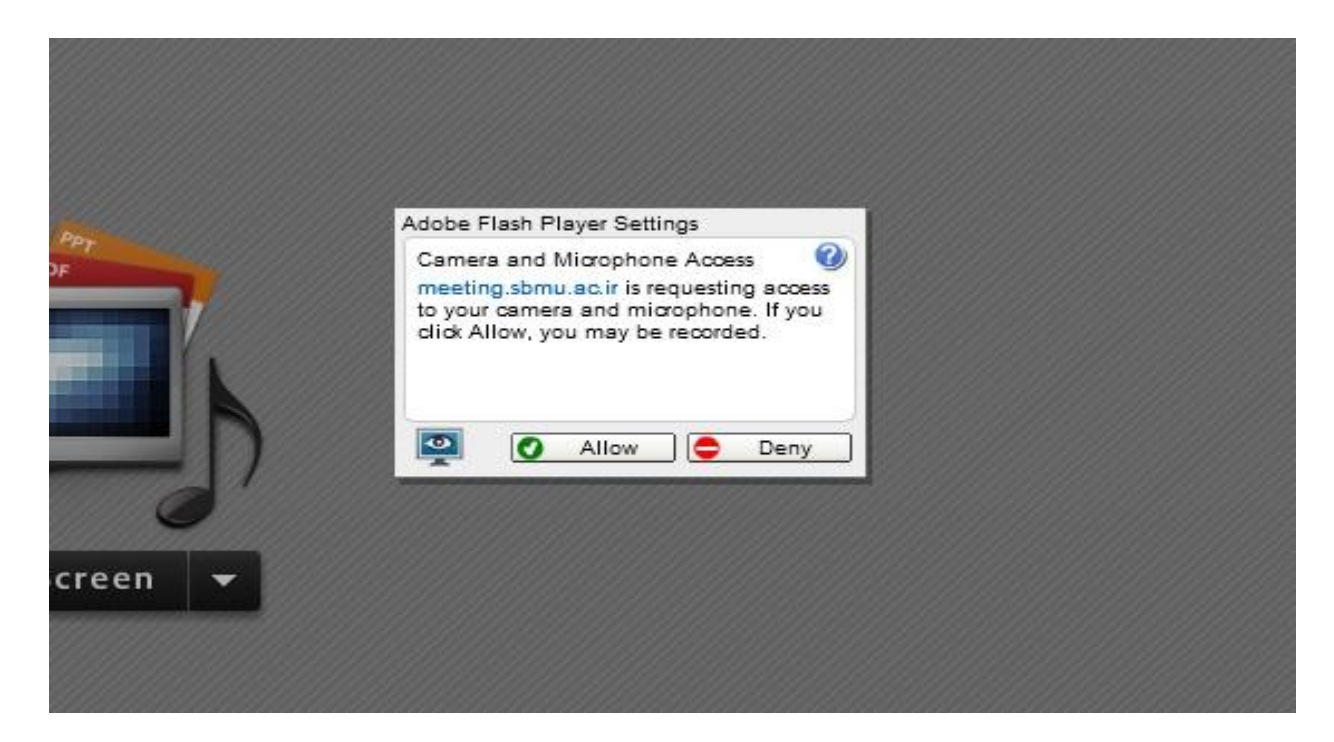

در استفاده از میکروفن در سیستم وب کنفرانس به نکات زیر توجه فرمایید:

**1. قبل از شروع به صحبت Volume میکروفن خود را تنظیم نمایید.(مانند شکل زیر)** 

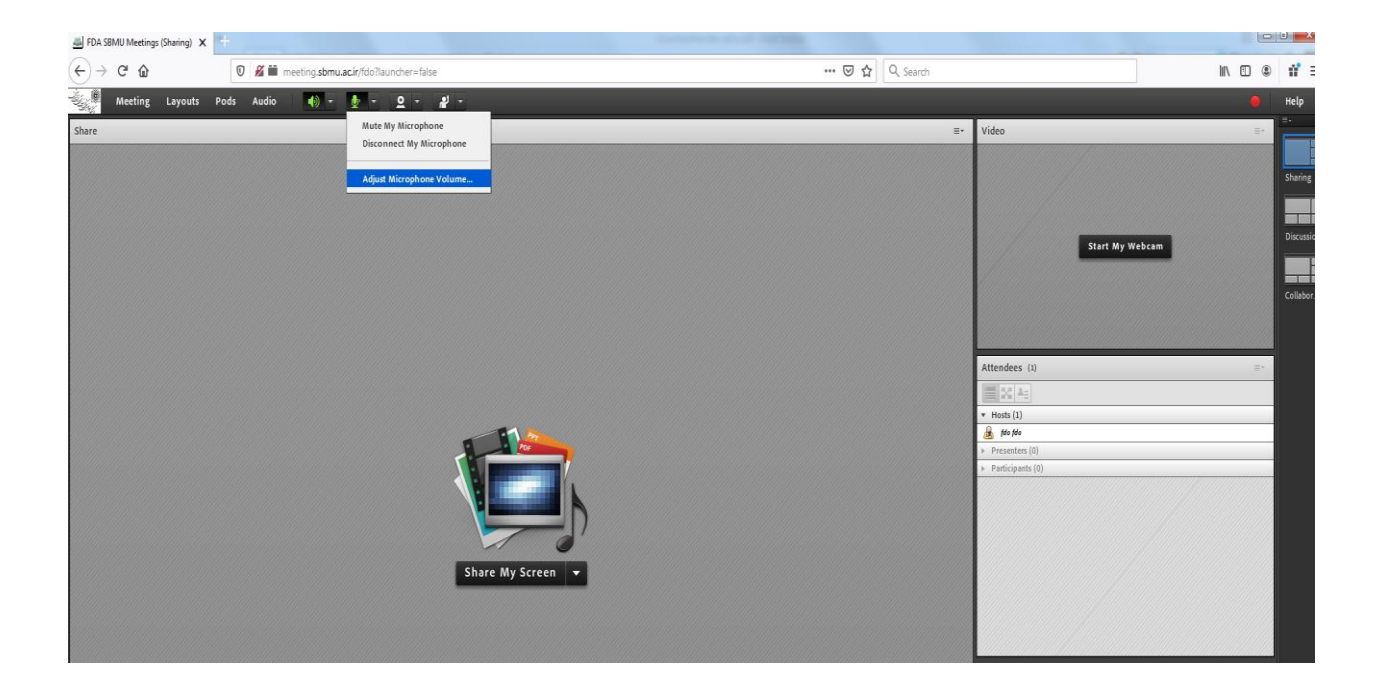

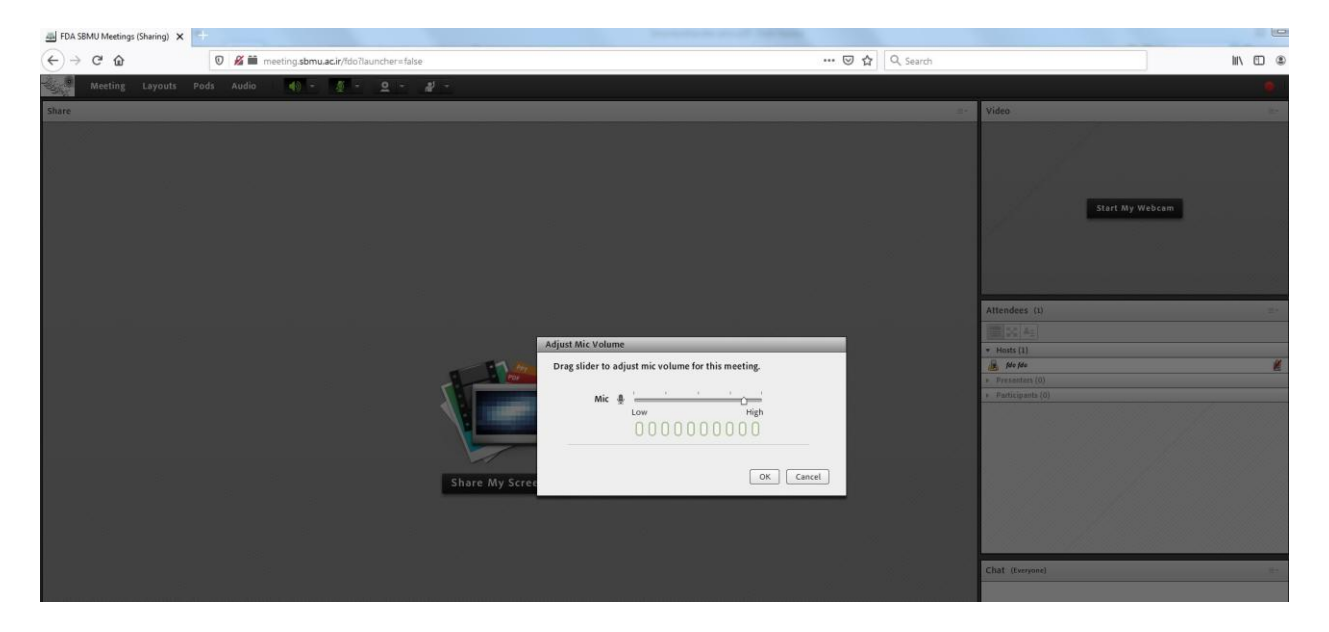

۲. سعی کنید حتما از هدست یا هندزفری جهت صحبت استفاده کنید درصورت نبودن هدست یا هندزفری ،صدای اسپیکر سیستم خود را جهت جلوگیری از برگشت صدا، تاحد امکان <mark>کم</mark> نمایید.

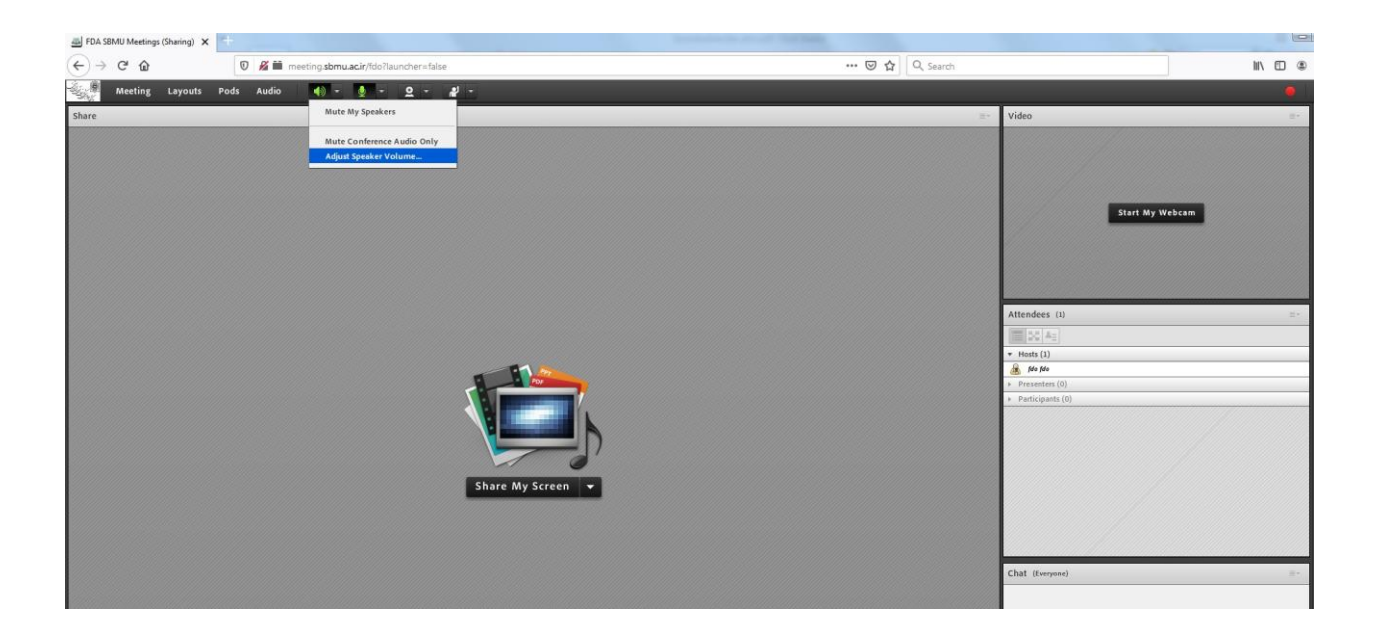

**۳.حتما پس از اتمام صحبت میکروفن خود را غیرفعال نمایید.** 

جهت استفاده از سیستم وب کنفرانس بر روی دستگاه های تلفن همراه و یا تبلت می بایست نرم افزار Adobe connect را از Play store (یا اپلیکیشن بازار) برای سیستم عامل اندروید و همچنین از App Store برای سیستم عامل IOS دانلود نموده و نصب کنید.

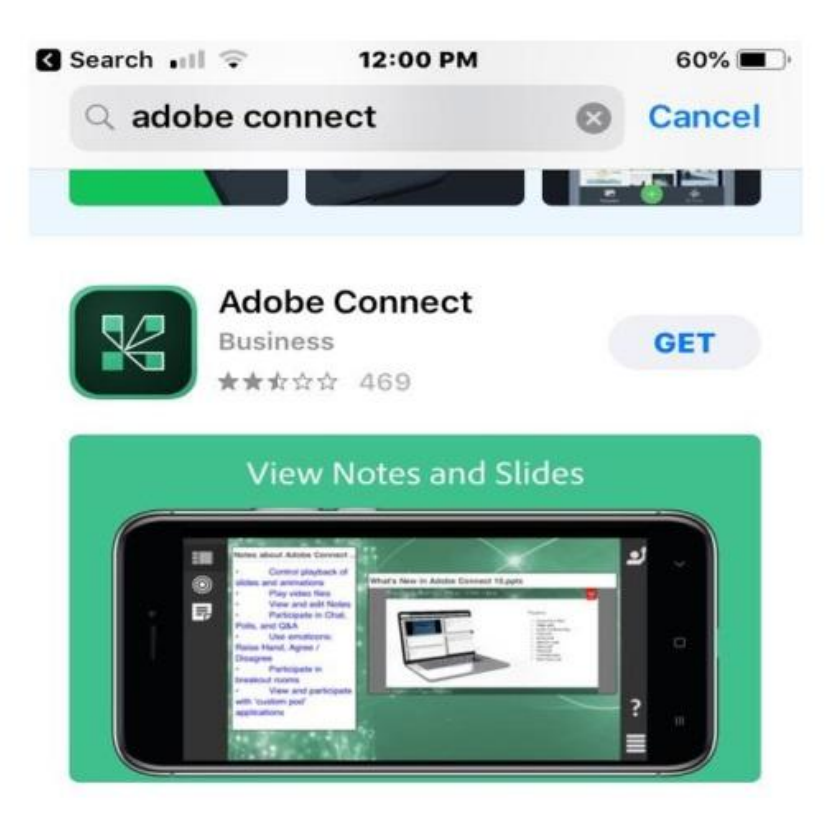

## Adobe Inc.

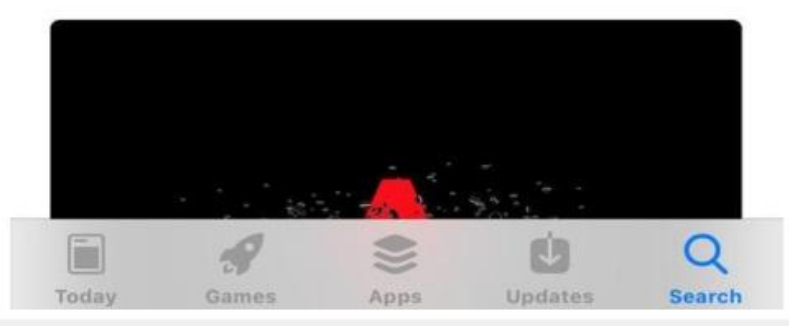

سپس آدرس meeting.sbmu.ac.ir/fdo را وارد کرده و مراحل بالا را طی کنید:

| ■ ≤ ## | Enter Meeting URL      |                        |
|--------|------------------------|------------------------|
|        | meeting.sbmu.ac.ir/fdo | Next                   |
|        |                        |                        |
|        |                        |                        |
|        |                        |                        |
| 12:52  | Help                   | Terms of Use & Notices |